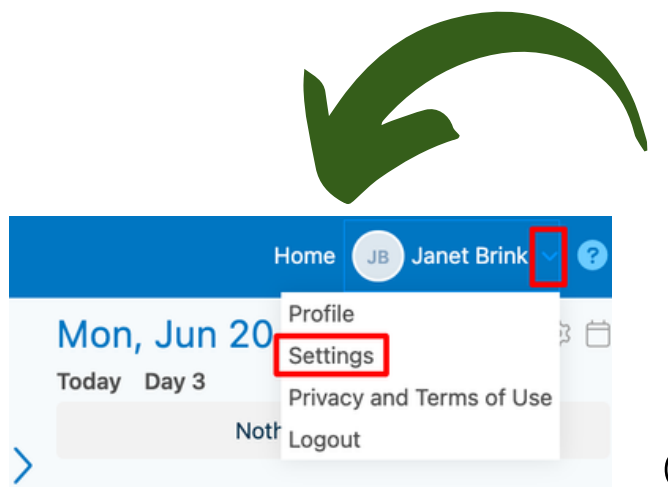

### SASKATOON CATHOLIC SCHOOLS **TURNING ON NOTIFICATIONS**

To receive mobile notifications, download the Edsby app

## **STEP 1**

On a web browser, click on settings in the top right.

On the app, click the 3 lines (top left) then settings.

# **STEP 3**

Click **Personal**, **School**, and **Children** to ensure all notifications are selected.

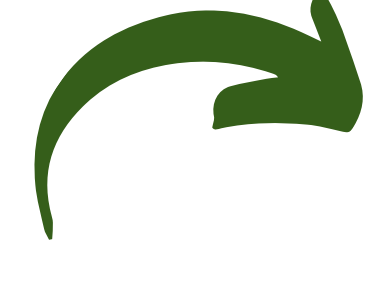

STEP 2

Click Notifications

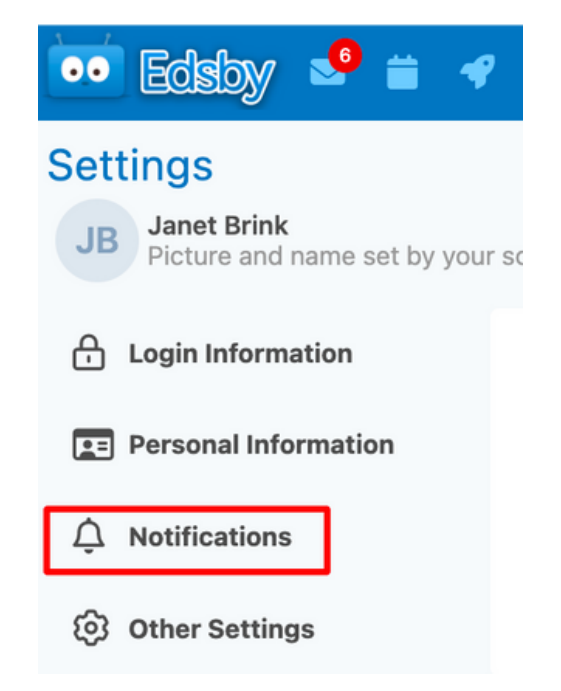

#### PERSONAL Notifications for: Jammie Walker $\otimes$ Receive these notifications 🗹 on Notification Bell on Mobile Receive notifications for Personal calendar reminders Mailbox Cancel Save

#### **SCHOOL**

| Notifications for: SK Eler      | mentary |
|---------------------------------|---------|
| Receive these notifications     |         |
| on Notification Bell            |         |
| 🗹 on Mobile                     |         |
| Receive notifications for       |         |
| News item published             |         |
| Apply changes to all my schools | Canc    |

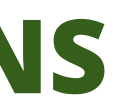

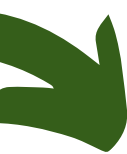

#### Notifications

Edsby can notify you w

General

Activity Digest

Personal

Organization SK Elementary

Children Deanna Walker

#### **CHILD**

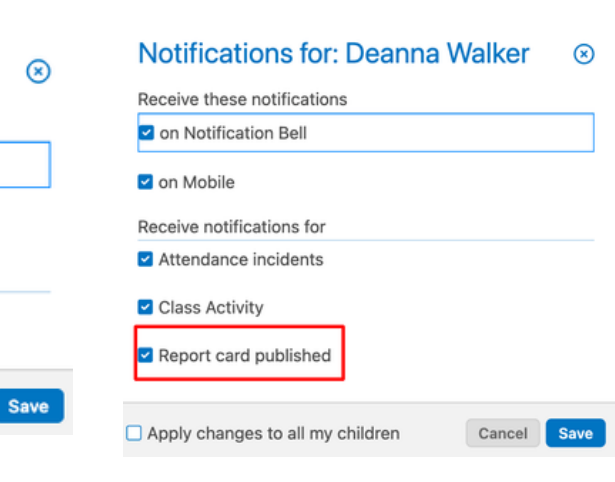